### 商品券サイトアイコン化登録方法(Androidの場合)

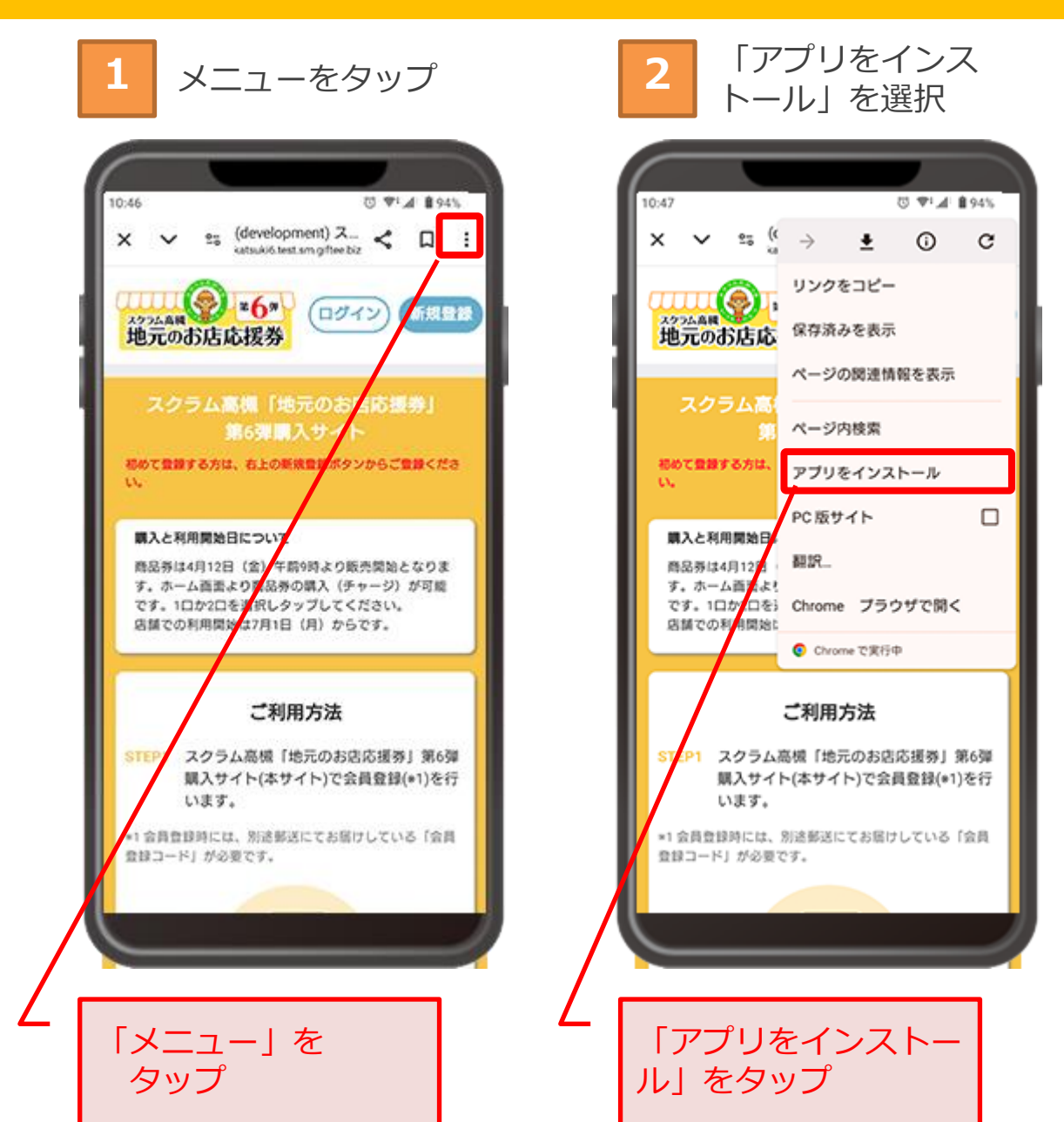

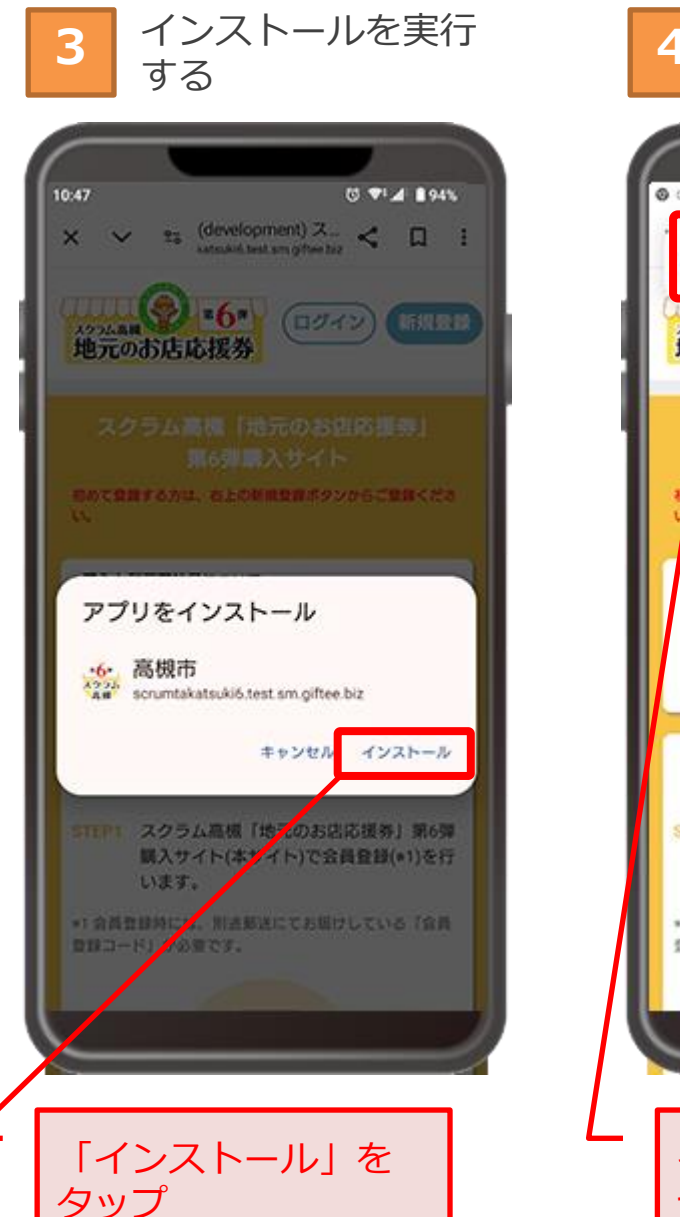

#### 4 インストールの完了 を確認する

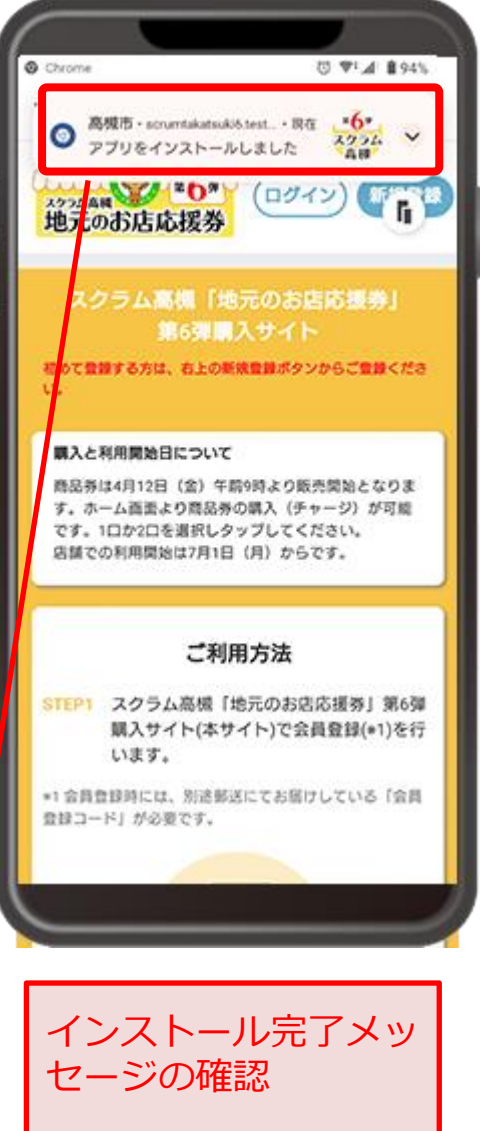

## 商品券サイトアイコン化登録方法(Androidの場合)

ホーム画面上でアイ 5 コンを確認 U TIA \$94% 10:49 @ Л MIN • 00 ENHA Suice Eight ミュージック 919"-21-2 Yahool 高槻市 アイコンの追加を確認 C 🤜 📀 🚷 🚳 G 1 💿 

# 商品券サイトアイコン化登録方法(iPhoneの場合)

┃ ブラウザの「 <mark>仕</mark> 」を 選択

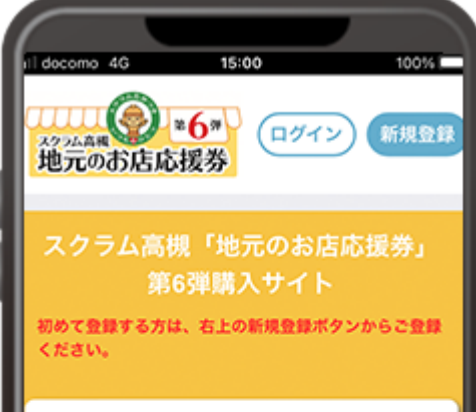

#### 購入と利用開始日について

商品券は4月12日(金)午前9時より販売開始と なります。ホーム画面より商品券の購入(チャー ジ)が可能です。1口か2口を選択しタップしてく ださい。 店舗での利用開始は7月1日(月)からです。

ご利用方法 STEP1 スクラム高槻「地元のお店応援券」 ああ 🔒 takatsuki6.test.sm.giftee.biz Ĉ

真ん中のマークをタップ

2 スクロールし、ホー ム画面に追加を選択

| I docomo :        | 5G 15:01                                          | 100%     |
|-------------------|---------------------------------------------------|----------|
| *6*<br>スクラム<br>高限 | (development) スクラム高機…<br>sm.giftee.biz<br>オプション 〉 | ×        |
| של–               |                                                   | ¢        |
| リーデ               | ィングリストに追加                                         | 00       |
| ブック               | マークを追加                                            | ш        |
| お気に、              | 入りに追加                                             | ☆        |
| クイッ               | クメモに追加                                            | <b>F</b> |
| ページ               | を検索                                               | a        |
| ホーム               | 画面に追加                                             | ŧ        |
| マークス              | アップ                                               | 0        |
| プリン               | F                                                 | đ        |
| アクシ               | ョンを編集                                             |          |
|                   |                                                   |          |

3 右上の「追加」を選 択

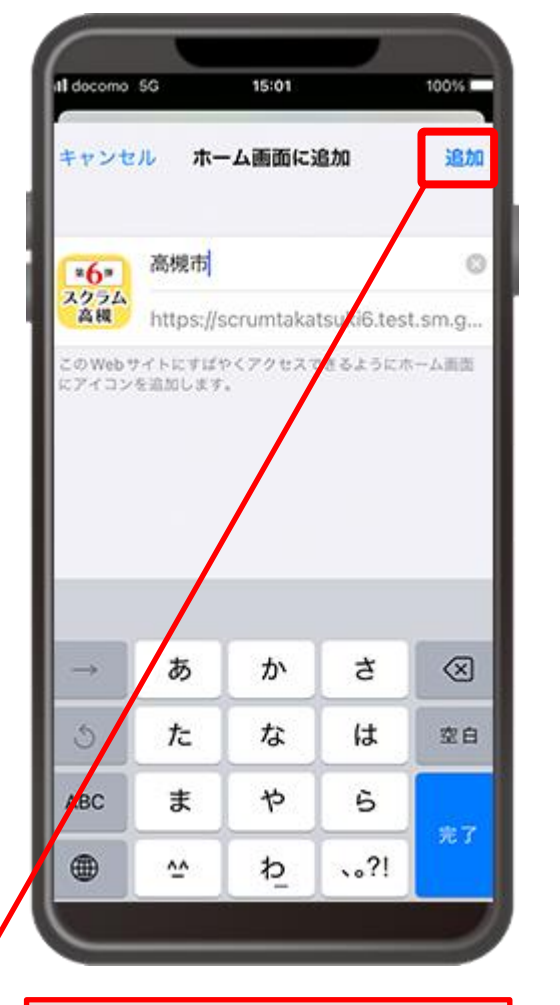

「追加」をタップ

4 ホーム画面上でアイ コンを確認

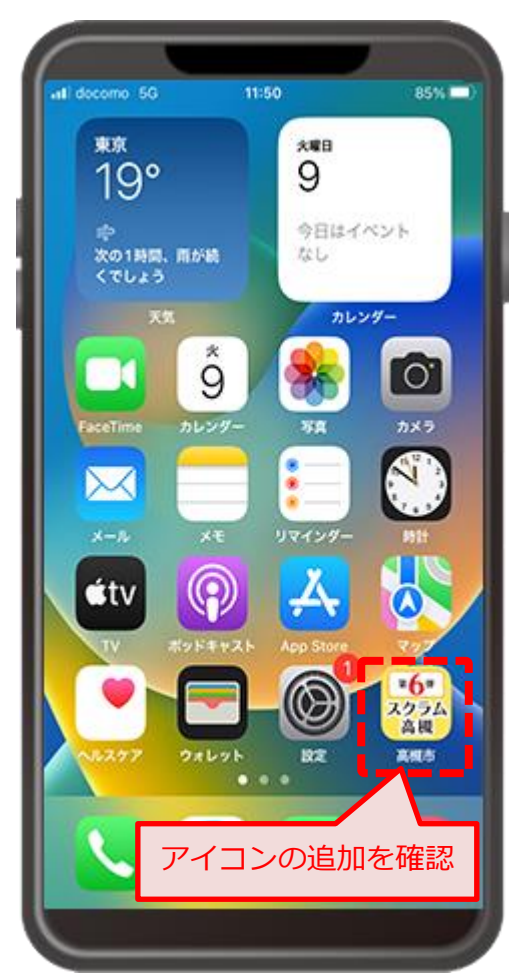